## Week 10 practice

- Begin by following the tutorial  $\underline{here}$
- After you have created an account and logged into the website, navigate to

https://app.terraform.io/app/getting-started and Try an Example Configuration. Follow all the steps. By the time you are done, it should create some sample infrastructure for you. You will want to make sure you understand what it is doing. Navigate back to the website and explore what has been created for you. Change some resource specs as indicated and then re-run [terraform apply].

## Another practice

Can you create the appropriate terraform configs to solve this:

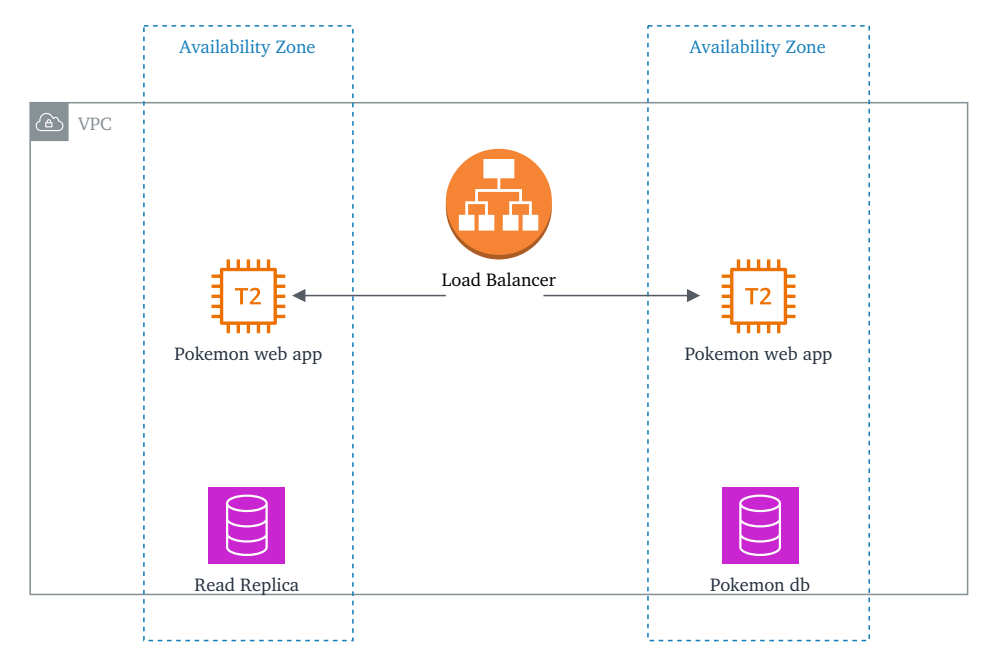